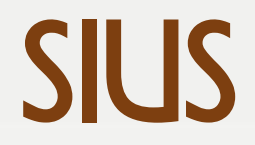

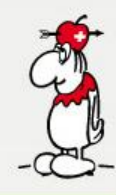

## **SIUS LON Utility**

A support software which evaluates the condition of our optical targets in the whole range

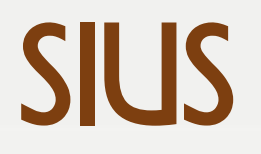

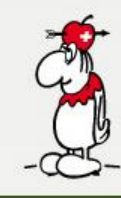

## **SIUS LON Utility**

- 1. Go to Tools Network and click on «Search» to search for all connected devices
- 2. Mark (yellow) the optical targets you want to check
- 3. Go to Tools to open SIUSRangeCheck

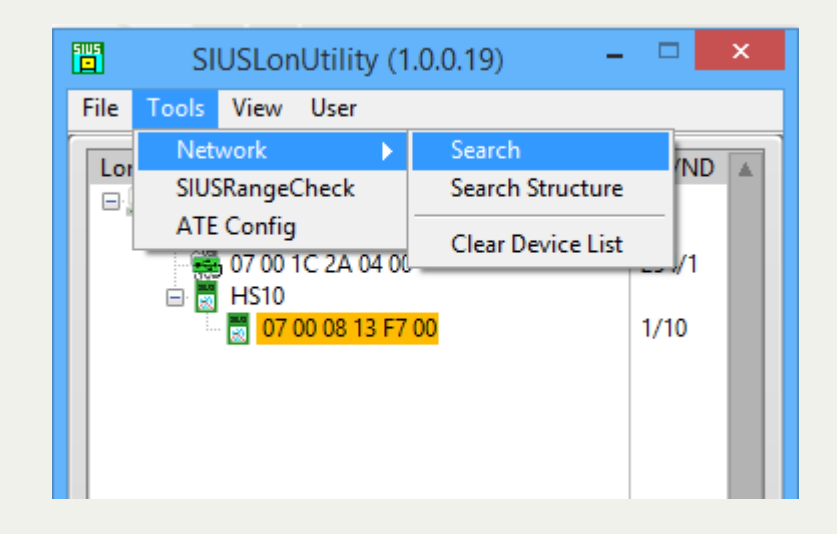

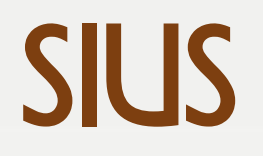

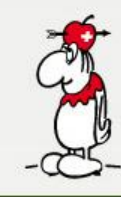

## **SIUS RangeCheck**

- 4. Check the number of selected targets at «Devices»
- 5. Click on «Check Range» and wait until it is completed
- Go to File to Save Data (Don't Send Data) Then put it into a Zip-file and send it to: support@sius.com

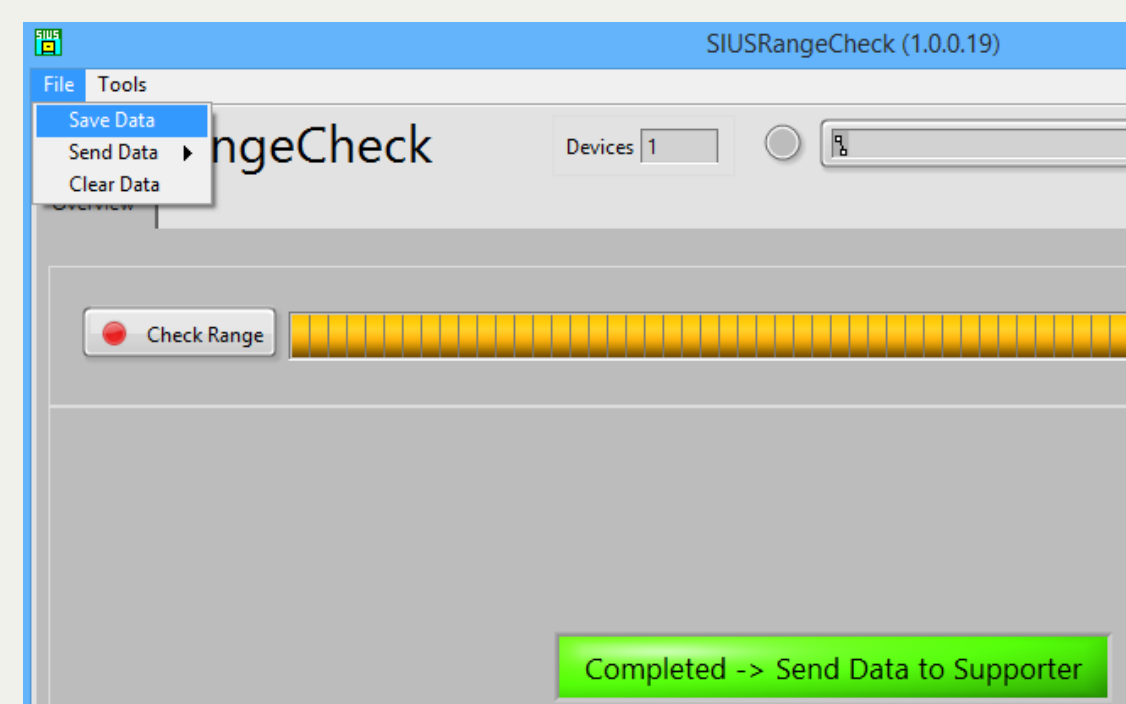